## Att logga in på Polaris

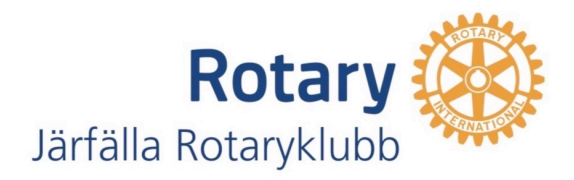

- Skriv i din Webläsare: jarfalla.rotary2350.se/sv/
  <u>Eller</u>
- Klicka på länken: <u>https://jarfalla.rotary2350.se/sv/</u>
  Klubbens webplats öppnas
- Klicka på den blå knappen "Jag har glömt mitt lösenord"
- Skriv in din e-postadress (samma som i ClubAdmin)
- Klicka på blå knappen "skicka länk för återställning av lösenord via e-post"

## Att logga in på Polaris (2)

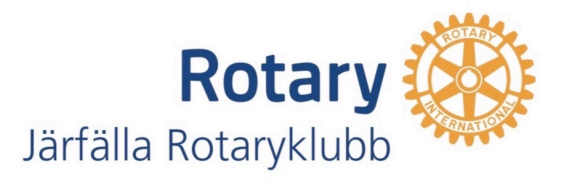

- Öppna ditt e-postprogam och hitta e-postmeddelande från Polaris
- Klicka på den länk med återställning av lösenord som finns i e-postmeddelandet
- Skapa ett lösenord som du anger två gånger
- Lösenordet skall ha minst 8 tecken varav minst en stor och en liten bokstav och minst en siffra från 0 till 9
- Slutligen klicka på blå knappen "Återställ lösenord"

## Att logga in på Polaris (3)

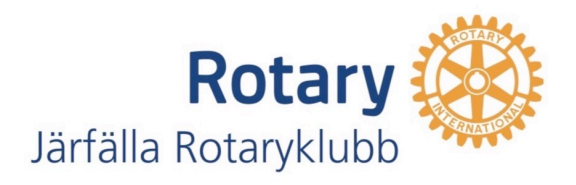

- Nu kan du ansluta till Polaris
- Ange din e-postadress och ditt nya lösenord
- Klicka på den blå knappen "fortsätt vara ansluten"
- Klicka sedan på den gula knappen "logga in"
- Nu är du ansluten till hemsidans "framsida"
- Spara din klubbadress som bokmärke
- På Windows ctrl+D och på Mac  $\Re$ +D